### IT DEPARTMENT

### User manual

X II IIIII

Multi-Factor Authentication

# User manual

A guide on how to set up and use multi-factor authentication

© IT Department at the IT University of Copenhagen Rued Langgaards Vej 7 2300 Copenhagen S

All rights reserved.

Last updated September 2020.

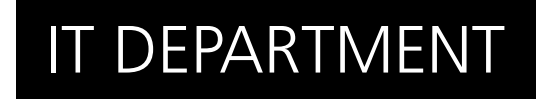

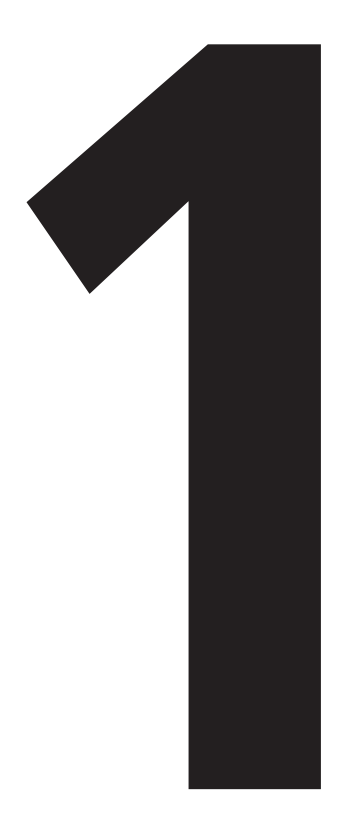

## **Enable** Multi-Factor Authentication

Go to itu.dk/password and log in with your ITU credentials.

| Account Information |                       |  |
|---------------------|-----------------------|--|
| User name           |                       |  |
| Password            |                       |  |
|                     | Log in                |  |
|                     | Forgot your password? |  |
|                     | New user?             |  |
|                     |                       |  |

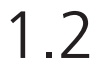

Notice the multi-factor authentication section.

Tick the **Office 365 MFA** box.

| ITO FASE | WORD MANAGEME          | NT                              |
|----------|------------------------|---------------------------------|
| S        | Change Your Passw      | ord                             |
| HAG      | Current Password       |                                 |
| PEN      | New Password           |                                 |
| 5        | Confirm new password   | 171 To an annual an line        |
| 5        |                        | View Password Recovery Settings |
| EKSII    |                        | Seve                            |
| NIND     | Multi-factor Authentio | cation (MFA)                    |
| =        | Mobile VPN Number      | 1234 5678                       |
|          | 0.55.0011.00           | (and and                        |

This should prompt an information box.

Click 'enable O365 MFA' to confirm your new settings.

Please mind that it can take up to 30 minutes for your changes to to be in effect.

| 2EN     | Change Your Password                                                                                                    |  |
|---------|----------------------------------------------------------------------------------------------------|--|
| HAG     | Current Password                                                                                                    |  |
| E S     | New Password                                                                                                    |  |
| 5       | Confirm new password                                                                                                    |  |
| н<br>Н  | ITU's password policy                                                                                                    |  |
| È       | MFA for O365 x                                                                                                    |  |
| JNIVERS | Enabling C065 MFA allows you to add multiple authentication factors for your C065<br>acount at ITU. This will help prevent unauthorized access on your behalf in the following<br>systems (more systems will be added in the future):                                                                                                    |  |
| Ĕ       | + LearniT                                                                                                    |  |
|         | Mail (Outlook)                                                                                                    |  |
|         | Microsoft Teams                                                                                                    |  |
|         | TopDesk                                                                                                    |  |
|         | LinkedIn Learning                                                                                                    |  |
|         | Please note!<br>After you enable 0.0365 MFA (bolow), it will be enbled in 0.085 within 30 minutes. You will<br>need to configure your MFA settings at a designated Microsoft MFA Setup page before it<br>effects agoin to the above mentioned services. A finite to the MFA Setup page will be shown<br>on the password writing page after second unable of 0.0365 MFA. |  |
|         | Enable O365 MFA Cancol                                                                                                    |  |

1.4

Your changes should be succesfully changed, and the **Office 365 MFA** should read **enabled**.

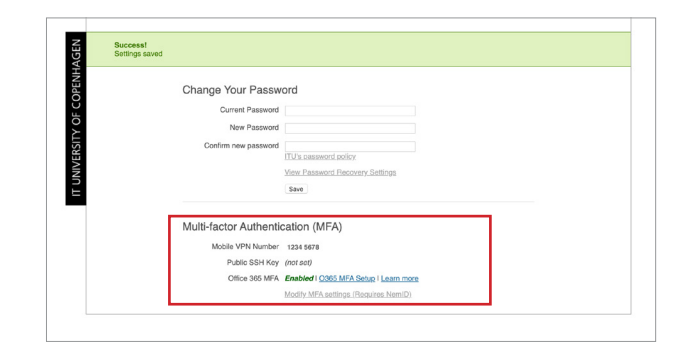

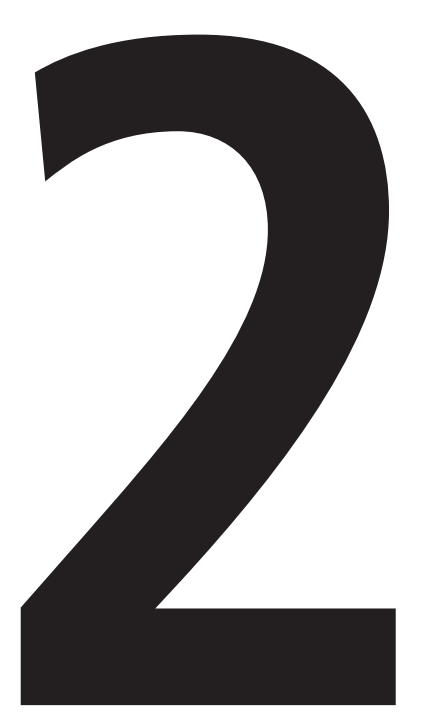

## **Set-Up** Multi-Factor Authentication

| Mine logons              |                                                                                    | ? | 8 |
|--------------------------|------------------------------------------------------------------------------------|---|---|
| A Oversigt               | Sikkerhedsoplysninger                                                              |   |   |
| 𝒫 Sikkerhedsoplysninger  | Disse metoder bruger du til at logge på din konto eller nulstille din adgangskode. |   |   |
| 🖻 Organisationer         | + Tilføj metode                                                                    |   |   |
| 💻 Enheder                | Der er ingen elementer at vise.                                                    |   |   |
| Beskyttelse af personlig |                                                                                    |   |   |

Go to go.itu.dk/mfasetup and you will meet this set-up page. Make sure you are in the 'security info' tab.

Click on the '+' to add a MFA method.

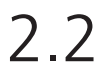

Choose your verification standard. Any option is fine, you can freely choose whichever you prefer.

| Oversigt             | Sikkerhedsoplysninger                                                                            |
|----------------------|--------------------------------------------------------------------------------------------------|
| skkerhedsoplysninger | Disse metoder bruger du til at logge på din konto eller nulstille din adgangskode.               |
| Organisationer       | + Titlej metode                                                                                  |
| Enheder              | Der er ingen elementer at vise.                                                                  |
|                      | Tillig en metode<br>Halar waar et et stagt<br>Goldenberge<br>Bolin<br>Notes<br>Abmet tieldersame |

In the next points we are showing the steps when choosing 'phone'.

Make sure that the phone number is correct to your preference, and click 'next'.

| Mine logons                            |                                                                                                    |  |
|----------------------------------------|----------------------------------------------------------------------------------------------------|--|
| R Oversigt<br>Ry Sikkerhedsoplysninger | Sikkerhedsoplysninger<br>Disse metoder besger ob 11 at logge på din konto eller nulstille din sögargskode.                                                                                                    |  |
| bd Organisationer                      | + Tilløj metode                                                                                                    |  |
| A Reskyttelse af personilo             | Der er ingen elementer at vise.                                                                                                    |  |
|                                        | Polefon         Dis to be indexident wat at the same or explaint pi din surtant<br>day attore are load of din surtant.         Discourse         Or and rugs have pi din         Or and rugs have pi din         Or and rugs have pi din         Discourse         Discourse |  |

#### If your settings matches those in 2.3, you should now receive a code by text message.

#### 2.4

| R Oversigt<br>9: Sikkerhedsoplysninger<br>9: Organisationer<br>9: Enheder<br>9: Bedeutseke af geococión | Sikkerhedsoplysninger<br>Dear wetalet trayer is it at loge jul älle kens eller nälatle de adjørepleke.<br>+ 176 jenstele<br>Der er ingen elementer at vise. |  |
|----------------------------------------------------------------------------------------------------|----------------------------------------------------------------------------------------------------|--|
|                                                                                                    | Telefon<br>Wie eingen die wischert kolgt ist 45 sons sons. Anges kolen<br>Angen kole<br>Beert findelingen<br>Telefon                                        |  |

Once you receive your code enter the digits and click 'next'.

Your settings should now be saved and you can close the action box.

| Mine logons                           |                                                                                                    | ? | 8 |
|---------------------------------------|----------------------------------------------------------------------------------------------------|---|---|
| R Oversigt<br>Ry Säkerhedsoplysninger | Sikkerhedsopfysninger<br>Dase metoder trooper de til at togge på din konto eller nutatile din adgungstode.                           |   |   |
| Enheder                               | + ring restore Der er ingen elementer at vise.                                                                                       |   |   |
|                                       | Telefon<br>Wherige ment an extendent leads (II +6) ann cons. Anyor leader<br>mediation<br>2027<br>Tenet leader gene<br>Titoope taken |   |   |

#### 2.6

IMPORTANT!

Please add another option for MFA now, so you aren't locked out of your account if you lose your phone.

Repeat from point 2.1.

| mine rogoro                |                                    |                                                  |       |      |  |
|----------------------------|------------------------------------|--------------------------------------------------|-------|------|--|
| R Oversigt                 | Sikkerhedsoplysn                   | inger                                            |       |      |  |
| Ry Sikkerhedsoplysninger   | Disse metoder bruger du til at log | ge på din konto eller nuistille din adgangskode. |       |      |  |
| Crganisationer             | Standardmetode for logon: Telef:   | on - sms +45 22183844 Skift                      |       |      |  |
| Enheder                    | + Tilføj metode                    |                                                  |       |      |  |
| 🔒 Beskyttelse af personlig | R. Telefon                         | +45 22103044                                     | suite | Slet |  |
|                            |                                    |                                                  |       |      |  |
|                            |                                    |                                                  |       |      |  |
|                            |                                    |                                                  |       |      |  |
|                            |                                    |                                                  |       |      |  |

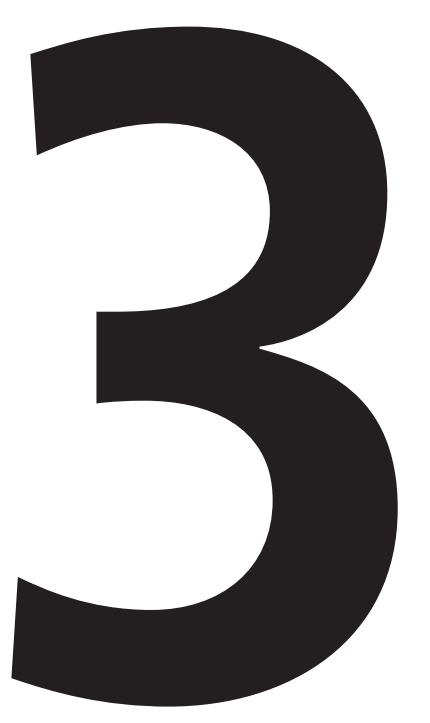

### **Example** login with multi-factor authentication

In this example, we will log in to webmail.itu.dk using a textcode via message for phone as authentication tool.

#### 3.2

Insert your password as usual, and hit log-in.

| $\leftarrow$ @itu.dk  |          |
|-----------------------|----------|
| Indtast adg           | angskode |
| Adgangskode           |          |
| Jeg har glemt min adg | angskode |
|                       | Log på   |
|                       |          |

You will meet this screen and you will have been sent an authentication code.

| IT UNIVERSITY OF COPENHA                                                                                | AGEN            |
|----------------------------------------------------------------------------------------------------|-----------------|
| @itu.dk                                                                                                 |                 |
| Indtast kode                                                                                            |                 |
| Vi sendte en sms til dit telefonn<br>XXXXXXXX Indtast koden for a                                       | ummer +XX       |
|                                                                                                    | l logge pa.     |
| Kode                                                                                                    | l logge pa.     |
| Kode                                                                                                    | dage            |
| Kode<br>Spørg mig ikke igen før om 60 o<br>Kan du ikke logge på? Log ind på en and                      | dage<br>en måde |
| Kode<br>Spørg mig ikke igen før om 60 o<br>Kan du ikke logge på? Log ind på en and<br>Flere oplysninger | lage<br>en måde |

Check your phone for a text-message from Microsoft with your authentication code.

3.4

<u>422365</u>

Brug denne kode til bekræftelse af Microsoft

Write the code in the text field and confirm your log-in.

You have now successfully logged in using multi-factor authentication.

| IT UNIVERSITY OF COPEN<br>@itu.dk                                           | NHAGEN                                    |
|-----------------------------------------------------------------------------|-------------------------------------------|
| Indtast kode                                                                |                                           |
| □ Vi sendte en sms til dit telef                                            | fonnummer +XX                             |
| 422365                                                                      | or at logge på.                           |
| 422365<br>Spørg mig ikke igen før om                                        | or at logge på.<br>60 dage                |
| 422365<br>Spørg mig ikke igen før om<br>Kan du ikke logge på? Log ind på en | or at logge på.<br>60 dage<br>anden måde  |
| 422365<br>Spørg mig ikke igen før om<br>Kan du ikke logge på? Log ind på en | or at logge på.<br>60 dage<br>nanden måde |

### IT DEPARTMENT

IT University of Copenhagen Rued Langgaards Vej 7 2300 Copenhagen S

> Opening hours: Monday - Friday 10 AM to 13 PM Wing 2C

> > it@itu.dk